## Virginia Department of Forensic Science DNA Data Bank Sample Tracking System (DBSATS)

# User Instructions for Authorized Personnel

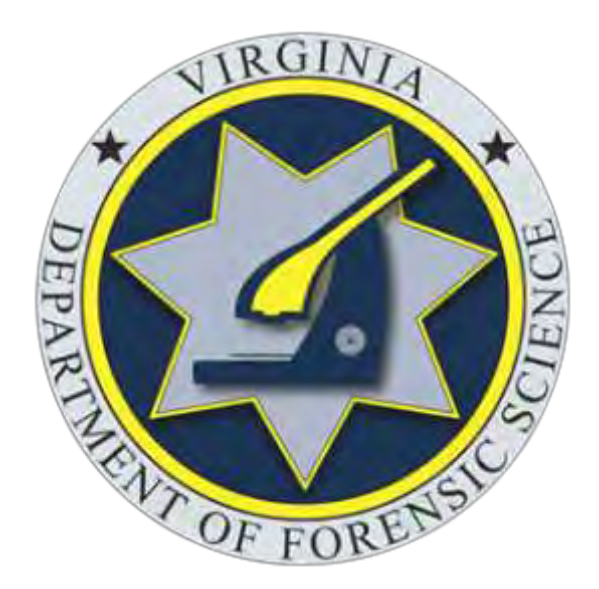

Issued : July 1, 2022

This project was supported, in part, by Award No. 2019-DN-BX-0044, awarded by the National Institute of Justice, Office of Justice Programs, U.S. Department of Justice. The opinions, findings, and conclusions or recommendations expressed in this publication/program/exhibition are those of the author(s) and do not necessarily reflect those of the Department of Justice.

Screen captures in these instructions were taken using the Google Chrome web browser. Depending upon the web browser you are using, your screen may differ slightly.

## **Table of Contents**

| Introduction                                                                       |
|------------------------------------------------------------------------------------|
| Accessing the System                                                               |
| DNA Data Bank Sample Tracking Homepage                                             |
| DNA Data Bank Sample Search                                                        |
| Sample Search Tips                                                                 |
| Sample Search—VACORIS #9                                                           |
| Sample Search—Name                                                                 |
| Sample Search—SSN and/or SID                                                       |
| Sample Search—Name, SSN and/or SID15                                               |
| DNA Data Bank Sample Details                                                       |
| DNA Data Bank Sample Correction                                                    |
| DNA Data Bank Sample Pre-Log                                                       |
| Pre-Log—Entry                                                                      |
| Pre-Log—Buccal DNA Collection Kit                                                  |
| Pre-Log—Individual Identifiers27                                                   |
| Pre-Log—Reason for Collection—Arrestee                                             |
| Pre-Log—Reason for Collection—Felony and Misdemeanor Convictions, Plea Agreement31 |
| Pre-Log—Reason for Collection—Sex Offender Registry                                |
| Pre-Log—Date Collected, Sample Collected By                                        |
| Pre-Log—Potential Duplicates                                                       |
| Pre-Log—Review Entry                                                               |
| Pre-Log—Ready to Send Sample                                                       |
| Pre-Log—Print Sample Submission                                                    |
| User Session Sign Out                                                              |
| Contact Information                                                                |

#### **Introduction**

#### DNA Data Bank Sample Tracking System Overview

The DNA <u>D</u>ata <u>Bank SA</u>mple <u>T</u>racking <u>S</u>ystem (DBSATS) is a web-based application that was developed and implemented by the Virginia Department of Forensic Science (DFS). The system provides a real-time search of the DNA Data Bank to determine if a DNA sample has already been collected or if one needs to be collected. In the event that a DNA sample needs to be collected, the Pre-Log feature allows entry of the sample information by the user agency, along with the barcode from the DNA sample collector. The DNA sample is then collected and mailed or delivered to the DNA Data Bank. Upon scan of the DNA sample barcode into the DNA Data Bank, the electronic record of the Pre-Logged information is retrieved.

#### **User Agency Access**

DBSATS may be accessed by user agencies from any device connected to the internet. In order to access the system, users accounts must be established by their Agency Site Administrator. Agencies can establish a new Site Administrator account by contacting the DNA Data Bank via email at <u>dnadatabank@dfs.virginia.gov</u>.

#### Accessing the System

Navigate to the DNA Data Bank Sample Tracking System login page at:

#### https://dnaprelog.dfs.virginia.gov

| Log In                                                                                                    |                                                                                                    |
|----------------------------------------------------------------------------------------------------|----------------------------------------------------------------------------------------------------|
| This system all one entries search of the DNA Data Dack and entry of DNA Sample saturations of privately in these allocated Disk Collection DC is subsected in the                                                                                                    | 3 19.2-310.6 Unauthorized uses of DNA data<br>bank; forensic samples; penalties                                                                                                    |
| commonwealth of Virginia                                                                                                    | Any present who, which is an and the first start for an in-                                                                                                    |
| Only additational perturbative from uphasizon size (less enhancement, considerau)<br>Ana Deny, etc.) and the Department of Privemark Sciences (DPU) may across the equation.<br>Automode processional may obtain their containstals (new time Agency Sale<br>Action updates) | a Class 3 modernessory. Any person who discontaines,<br>receives, or otherway uses or presspit to be use<br>informations (i) the data bank, introving that such<br>desentations, monotor, or use of the assumes there. |
| kesyamhamana/                                                                                                    | that as authorized by Dec Afrel he guilty of a Case I                                                                                                    |
| By higgs g (minites system of a contraporer to these Termin of Double to                                                                                                    | Property on antiferrand by law, and merson when the                                                                                                    |
| t-un                                                                                                    | mojeces of heavy DNA matyes performing dobling or                                                                                                    |
| 1                                                                                                    | Alternets is obtain any sample summitted to the<br>Department of Elements' Sitem is for analysis shall be                                                                                                    |
| fament                                                                                                    | pity at a Class 5 felosy.                                                                                                    |
|                                                                                                    | Circlast Information                                                                                                    |
| Ligar                                                                                                    |                                                                                                    |
| ÷ 11 0+                                                                                                    | Wegned Department of Foreiox, Science                                                                                                    |
|                                                                                                    | DNA Data Bare                                                                                                    |
|                                                                                                    | Hours Mentag-Folday 16 arr-18 per                                                                                                    |
|                                                                                                    | Physics: 14040 7465-3780                                                                                                    |
|                                                                                                    | Kam (RDA) 788-5880                                                                                                    |
|                                                                                                    | Court designed and services and                                                                                                    |

Prior to logging into the System, you must have obtained your account permission through your Agency Site Administrator. Once you have your account permission, use your email and password to log in on the DBSATS login page.

**1. Step 1:** By logging in, the user agrees to these <u>**Terms and Conditions**</u>. Click to review.

**2. Step 2:** Enter the business email address used to register you for the System in the "Email" field.

3 Step 3: Enter the password you chose upon registering with the System in the "Password" field. Click the "Log In" button. If you entered the correct email address and password, you will be navigated to your User Homepage.

**NOTE:** If you do not remember your password, you can reset it by clicking on the "Forgot your password?" link.

## Log In

This system allows online search of the DNA Data Bank and entry of DNA Sample submission information before a Buccal DNA Collection Kit is submitted to the Commonwealth of Virginia.

Only authorized personnel from collection sites (law enforcement, correctional facilities, etc.) and the Department of Forensic Science (DFS) may access the system. Authorized personnel may obtain their credentials from their Agency Site Administrator.

#### View Jogin Instructions

By logging into this system, the user agrees to these Terms and Conditions

| 1                                                                                                    |  |
|----------------------------------------------------------------------------------------------------|--|
| Password                                                                                                    |  |
|                                                                                                    |  |
| Login                                                                                                    |  |
| and the second second se |  |

## **DNA Data Bank Sample Tracking Homepage**

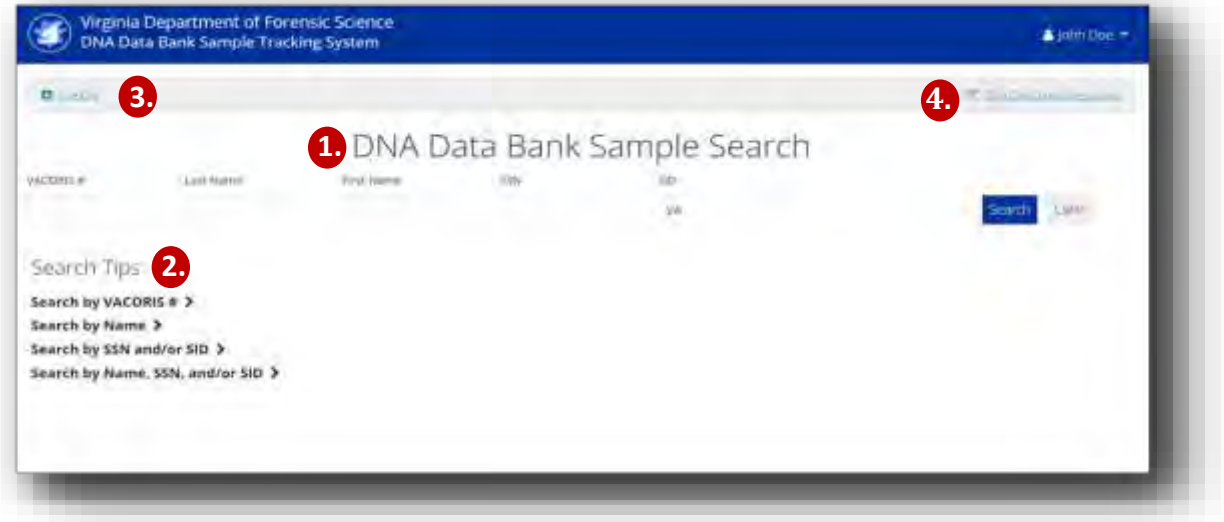

#### 1. DNA Data Bank Sample Search

- Enter identifying information to determine if a DNA sample is already contained in the DNA Data Bank.
- If a sample is already contained in the DNA Data Bank, do not collect another one.
- If the sample is not found to be contained in the DNA Data Bank, collect a new DNA sample and enter the information in the 3. Pre-Log section.

#### 2. <u>Search Tips</u>

- Search criteria may need to be refined in order to locate a sample.
- Click on each Tip heading to produce a dropdown with helpful suggestions to refine the search.

#### 3. Pre-Log

- If a new DNA sample must be collected, click here to enter identifying information.
- The DNA sample will be tracked by barcode in the entry.
- Once the DNA sample is received by the DNA Data Bank, the entered identifying information will be matched to the DNA sample using the recorded barcode.

#### 4. DNA Data Bank Resources

- Determining whether a DNA sample is required
- How to use the Buccal sample collector kit
- List of Qualifying Offenses
- Statutory Authority

#### Sample Search Tips

|                                   |                           | DNA D                      | ata Bank        | Sample Search |             |
|-----------------------------------|---------------------------|----------------------------|-----------------|---------------|-------------|
| VACENIS #                         | Last Name                 | Terri Norre                | 5889            | 5427          |             |
|                                   |                           |                            |                 | ΨA.           | Search Cean |
| Sparch Tine                       |                           |                            |                 |               |             |
| search nps                        |                           |                            |                 |               |             |
| Search by VACO                    | RIS # 🗸                   |                            |                 |               |             |
| VACORIS # 120                     | nnot be searched with a   | ny other field             |                 |               |             |
| ♦ VACORIS#ma                      | itches values exactly     |                            |                 |               |             |
| Search by Name                    |                           |                            |                 |               |             |
| <ul> <li>First Name cá</li> </ul> | n only be included if Las | t Name is included         |                 |               |             |
| First Name an                     | d Last Name require at    | least 2 characters         |                 |               |             |
| • First Name an                   | d Last Name match valu    | es that start with the end | ered characters |               |             |
| Search by SSN a                   | and/or SID >              |                            |                 |               |             |
|                                   | e, SSN, and/or SID >      |                            |                 |               |             |

#### A. Search by VACORIS #

- VACORIS # cannot be searched with any other field and values must match exactly.
- Not all historical entries in the DNA Data Bank will contain a VACORIS #.
- NOTE: Your agency must have access to the Virginia Department of Corrections VACORIS database to be able to view and/or use this feature.

#### B. Search by Name

- First name can only be searched if at least the first two letters of the last name are entered.
- First name and Last name searches require at least the first two letters of each name.
- Last name only searches are allowed.

#### Sample Search Tips, continued

| CORIS #           | Last Namui                 | Tirn2 Nammer               | SSA                   | SID     |                 |
|-------------------|----------------------------|----------------------------|-----------------------|---------|-----------------|
|                   |                            |                            |                       | VA      | (Search) 2.00am |
| earch Tip         | s                          |                            |                       |         |                 |
| earch by VAC      | DRIS # >                   |                            |                       |         |                 |
| earch by Nam      | e >                        |                            |                       |         |                 |
| Search by SSN     | and/or SID 😽               |                            |                       |         |                 |
| . SSN and SID     | match values exactly       |                            |                       |         |                 |
| * SID must flux   | e State designation at be  | ginning, for example, "VA  | r.                    |         |                 |
| + If SSN and SI   | D are entered, matches o   | m either SSN or SID are m  | eturned.              |         |                 |
| Search by Nam     | e, SSN, and/or SID 🗸       |                            |                       |         |                 |
| + If Name and     | SSN are entered, matche    | s on Name and SSN are r    | courned               |         |                 |
| + If Name and     | SID are entered, matches   | s on Name and SID are re   | turned                |         |                 |
| + If Name, SSN    | , and SID are entered, ma  | atches on Name and SSN     | or Name and SID are r | eturned |                 |
| A successful with | no SSN or SID will still b | e returned if it matches o | n Name                |         |                 |

## C Search by SSN and/or SID

- SSN and SID values entered must match exactly.
  - ♦ Hyphens are auto-populated in the SSN.
- SID must have the state designation at the beginning.
  - ♦ VA is pre-populated in this field.
- Not all historical entries in the DNA Data Bank will contain a SID.

#### **D** Search by Name, SSN and/or SID

- Combinations of partial name, SSN and/or SID may be used to locate a sample.
- Name searches require at least the first two letters of Last Name.
  - If First Name is used in the search, at least the first two letters of both the First and Last Names are required.

#### Sample Search—VACORIS #

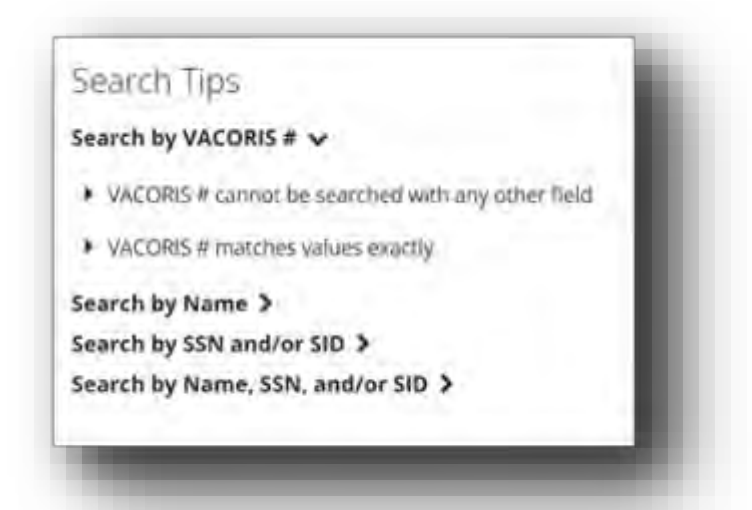

- VACORIS # cannot be searched with any other field and values must match exactly.
- Not all historical entries in the DNA Data Bank will contain a VACORIS #.

NOTE: Your agency must have access to the Virginia Department of Corrections VACORIS database to be able to view and/or use this feature

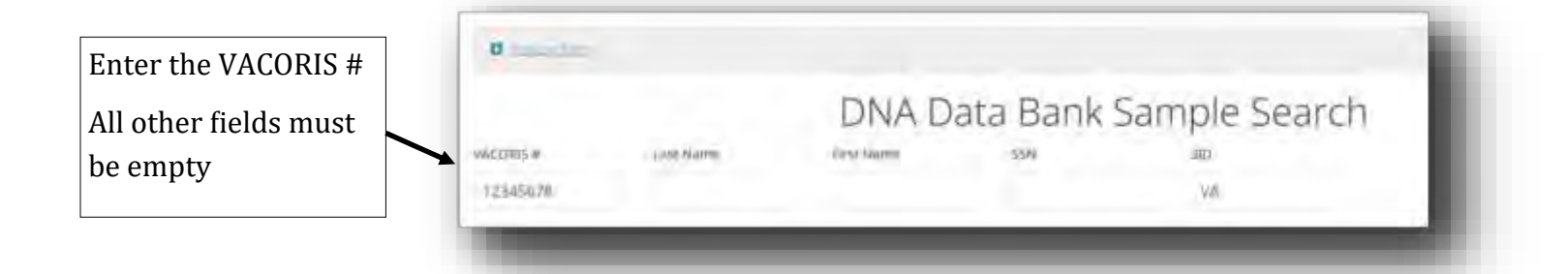

All matching sample entries will appear below the Search Fields. Search results may be sorted by clicking on any underlined column header.

| ORIS #    | Last Martin |      | First Name | 55N         | SID        |               | Pin              |        |
|-----------|-------------|------|------------|-------------|------------|---------------|------------------|--------|
| 12345678  |             |      |            |             | .VA        |               | Sean             | Cear   |
| Last Name | First Name  | 2/11 | VACORIS    | SSN         | SID        | Date of Birth | + Date Collected |        |
| TESTERSON | TEST        |      | 12345678   | 129-45-6789 | VA1234567) | 1/1/2000      | 171/2021         | Decate |

#### Sample Search—VACORIS #

If there are no matching samples, an orange banner will appear. Refine the search criteria and repeat the search.

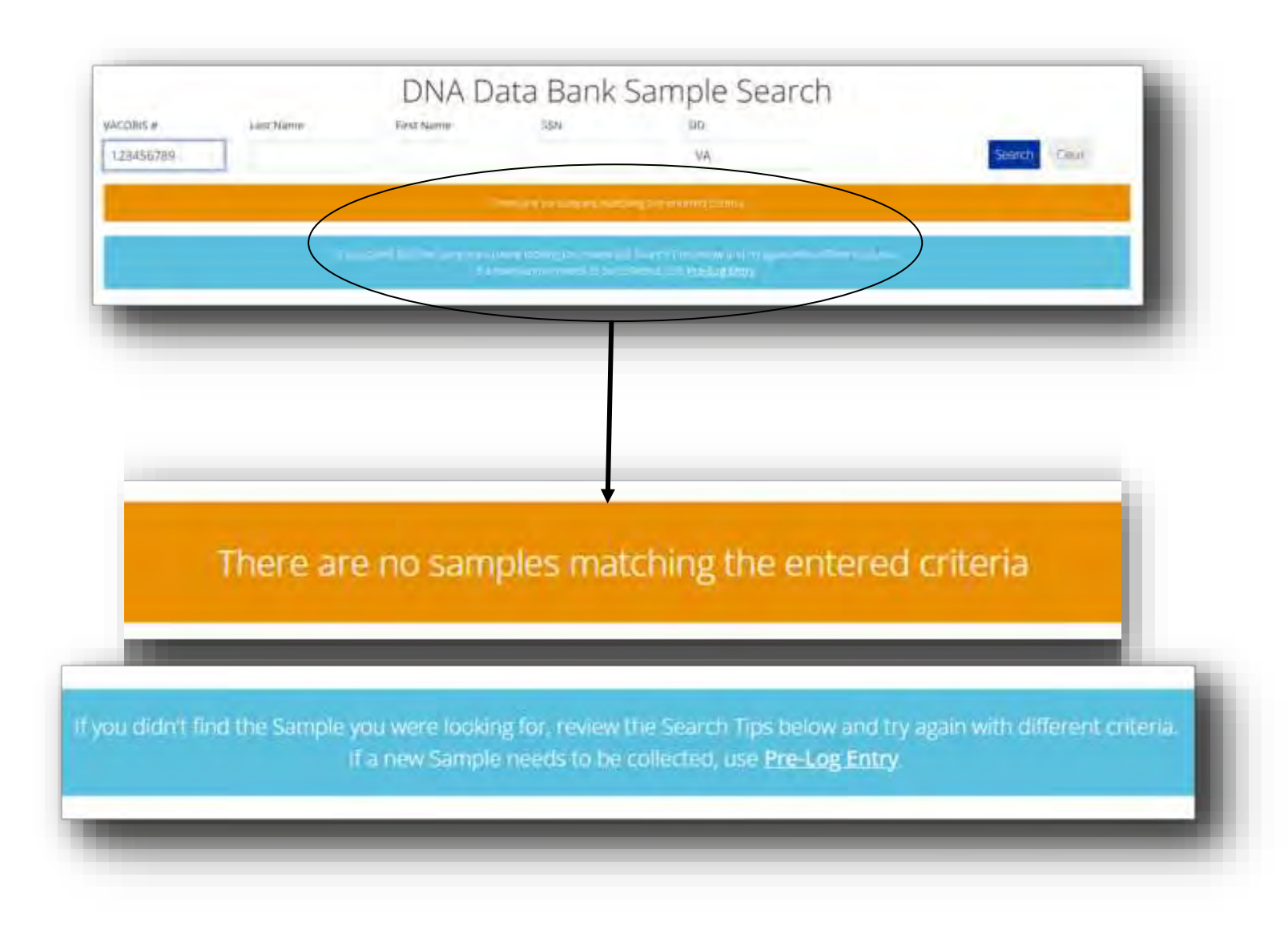

If it is determined that a new sample needs to be collected, click on <u>Pre-Log Entry</u> and refer to instructions later in this manual.

#### Sample Search—Name

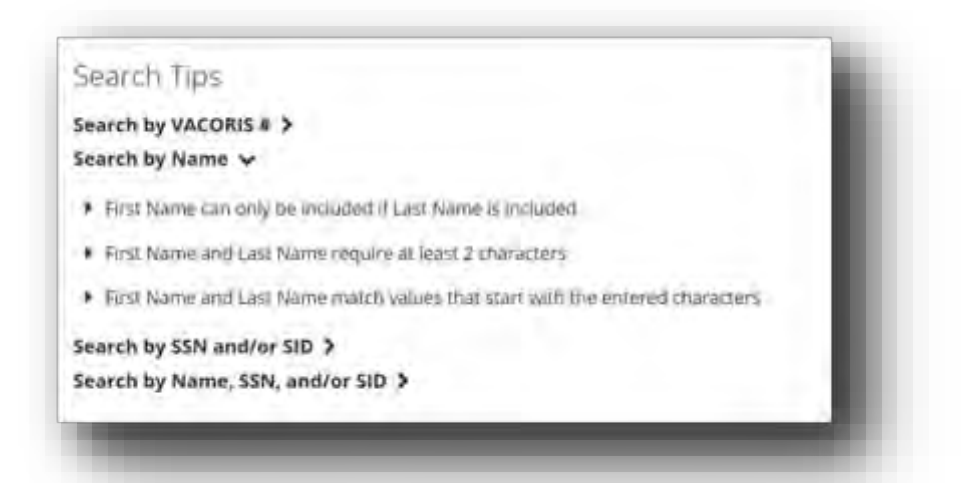

- First name can only be searched if at least the first two letters of the last name are entered.
- First name and Last name searches require at least the first two letters of each name.
- Last name only searches are allowed.

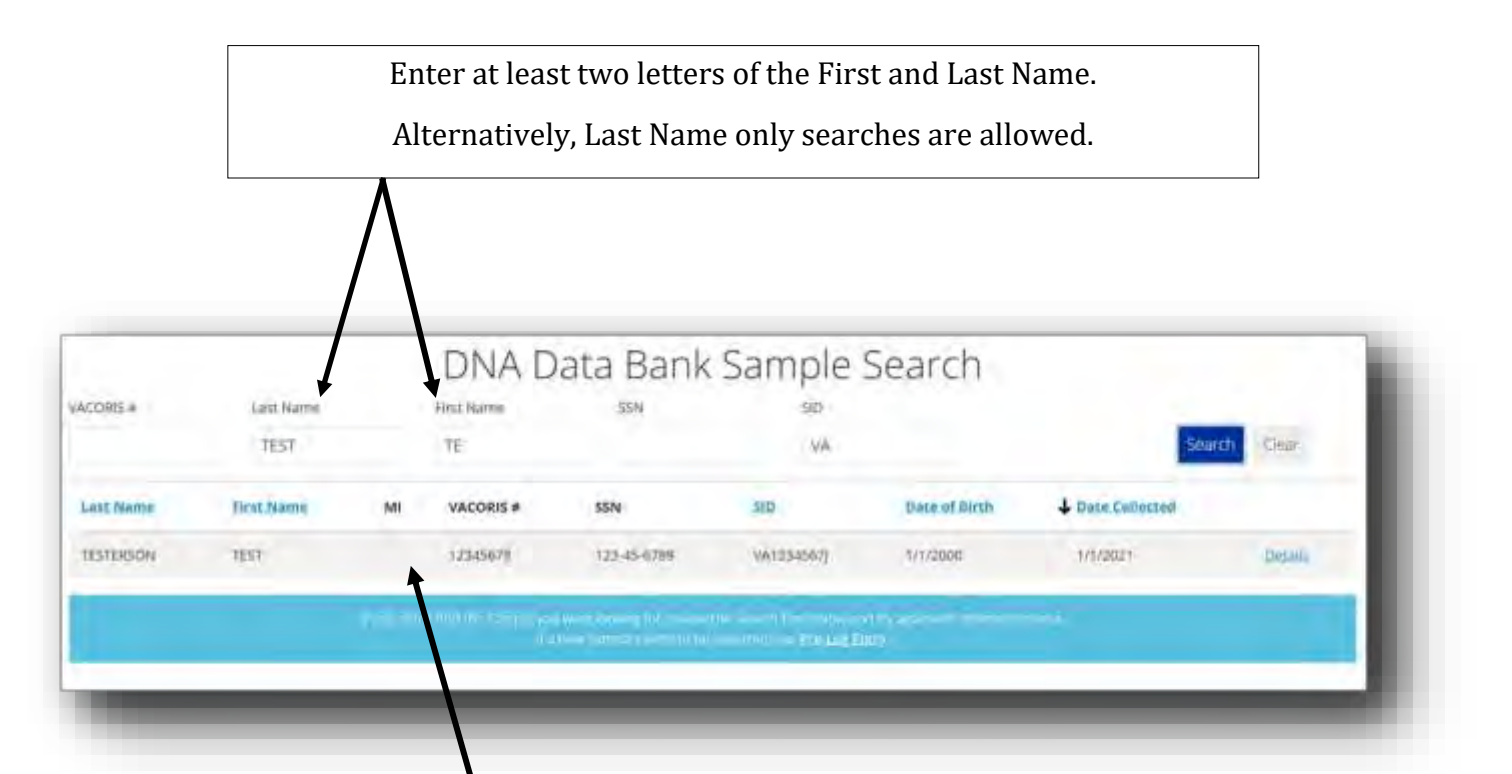

All matching sample entries will appear below the Search Fields.

Search results may be sorted by clicking on any underlined column header.

### Sample Search—Name, continued

If there are no matching samples, an orange banner will appear. If needed, refine the search criteria and repeat the search.

|        | Last Name<br>TESTER | First Name 55<br>ZA                                                                                             | N SID VA.                            | Search                             |
|--------|---------------------|----------------------------------------------------------------------------------------------------|--------------------------------------|------------------------------------|
|        |                     | District                                                                                                    | contract and bot amount of miles     |                                    |
|        | (                   |                                                                                                    |                                      |                                    |
|        |                     |                                                                                                    |                                      |                                    |
|        |                     |                                                                                                    |                                      |                                    |
|        |                     |                                                                                                    |                                      |                                    |
|        |                     |                                                                                                    |                                      |                                    |
|        |                     |                                                                                                    |                                      |                                    |
|        |                     |                                                                                                    |                                      |                                    |
|        |                     |                                                                                                    | +                                    |                                    |
|        | -                   |                                                                                                    |                                      | A                                  |
|        | There a             | ire no samples                                                                                                  | s matching the entere                | ed criteria                        |
|        |                     |                                                                                                    |                                      |                                    |
| 1      |                     |                                                                                                    |                                      |                                    |
|        |                     |                                                                                                    |                                      |                                    |
| -      |                     | In the second second second second second second second second second second second second second second second | review the Search Tips below and     | try again with different criteria. |
| u didn | t find the Sampl    | e you were looking for.                                                                                         |                                      |                                    |
| u didn | t find the Sampl    | If a new Sample need                                                                                            | is to be collected, use Pre-Log Entr | Ŋ.                                 |

If it is determined that a new sample needs to be collected, click on <u>Pre-Log Entry</u> and refer to instructions later in this manual. •

#### Sample Search—SSN and/or SID

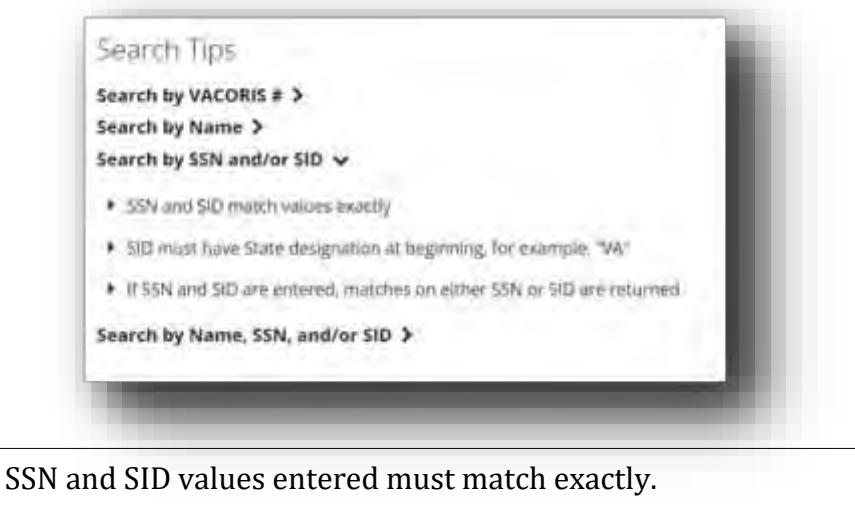

- Hyphens are auto-populated in the SSN.
- SID must have the state designation at the beginning.
  - $\diamond$  VA is pre-populated in this field.
- Not all historical entries in the DNA Data Bank will contain a SID.

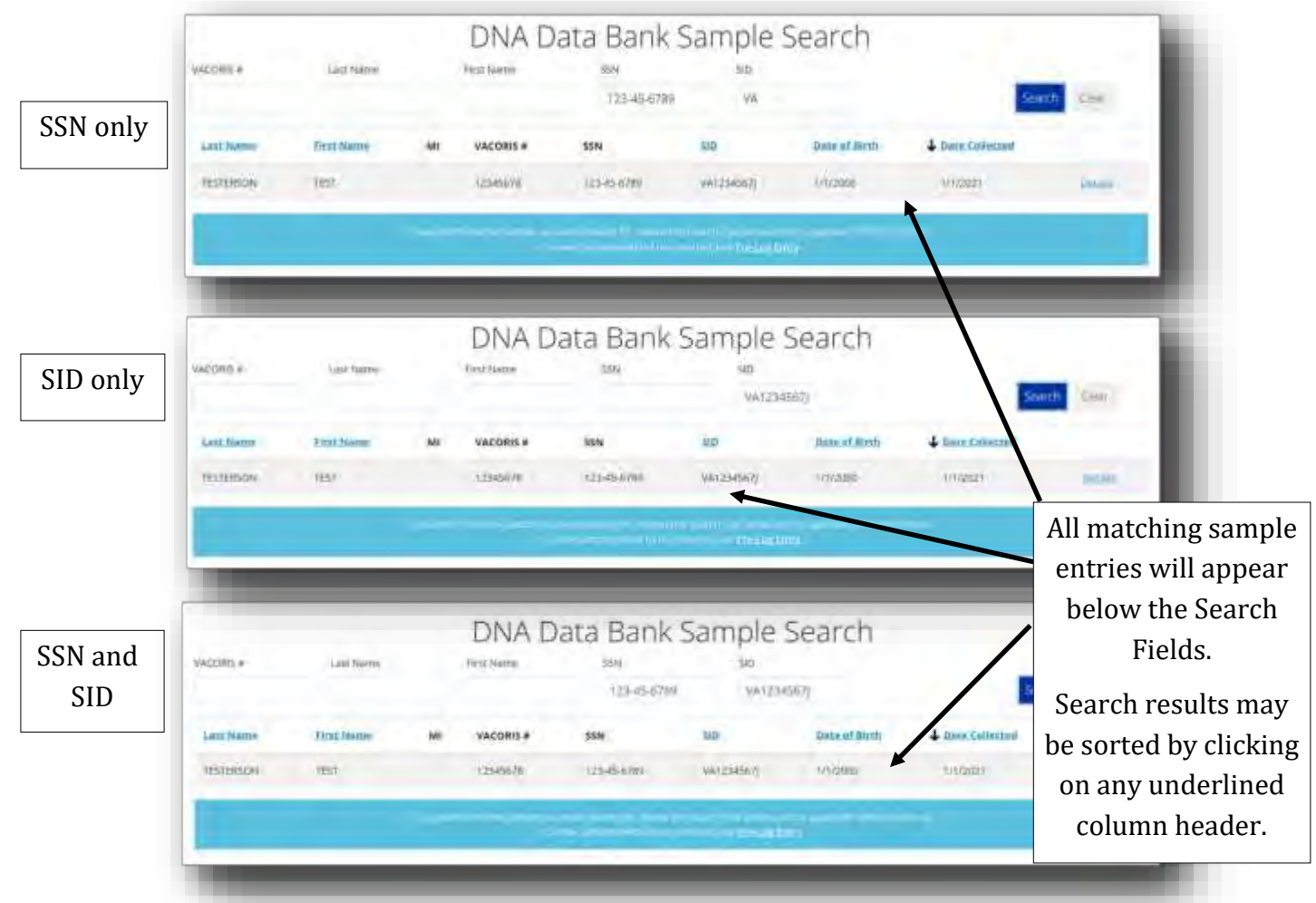

### Sample Search—SSN and/or SID, continued

If there are no matching samples, an orange banner will appear. If needed, refine the search criteria and repeat the search.

|          | Lass North      | First Name          | 123-45-6788                                                        | VA.                                                  | Search                  | Cielar        |
|----------|-----------------|---------------------|--------------------------------------------------------------------|------------------------------------------------------|-------------------------|---------------|
|          |                 |                     | (                                                                  | the protocol by datase                               |                         |               |
|          |                 | a san da san ang ma | en en seur de prove de l'au<br>en complete provente de la complete | na filosofolian againe an sina<br>at una destantareg |                         |               |
|          |                 |                     |                                                                    |                                                      |                         |               |
|          |                 |                     |                                                                    |                                                      |                         |               |
|          |                 |                     |                                                                    |                                                      |                         |               |
|          |                 |                     |                                                                    |                                                      |                         |               |
|          |                 |                     | +                                                                  |                                                      |                         |               |
|          | There a         | re no samj          | ples match                                                         | ning the enter                                       | ed criteria             |               |
|          |                 |                     |                                                                    |                                                      |                         |               |
|          |                 |                     |                                                                    |                                                      |                         |               |
| ) didn't | find the Sample | vou were lockin     | o for, review the                                                  | Search Tips below an                                 | d try again with differ | ent criteria. |
|          |                 | If a new Sample     | needs to be coll                                                   | ected, use Pre-Log E                                 | itry                    |               |
|          |                 |                     |                                                                    |                                                      |                         |               |

If it is determined that a new sample needs to be collected, click on <u>Pre-Log Entry</u> and refer to instructions later in this manual.

#### Sample Search—Name, SSN and/or SID

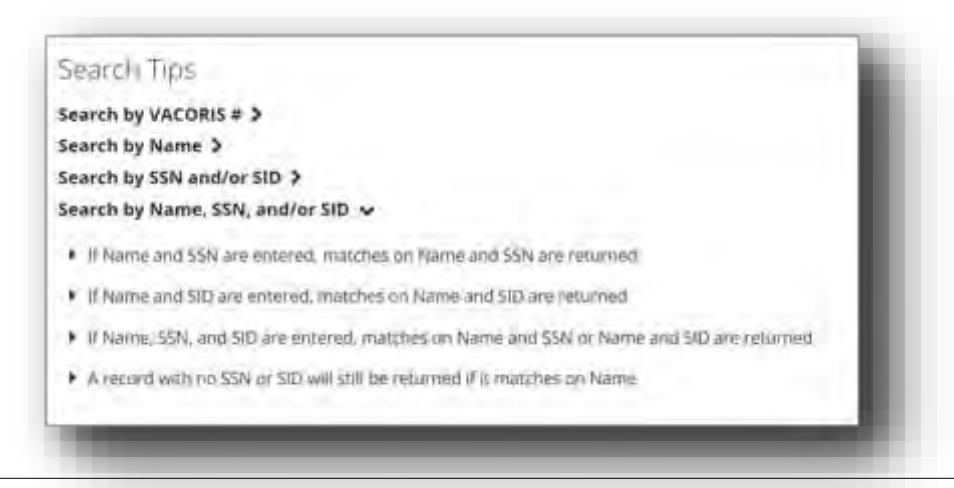

- Combinations of partial name, SSN and/or SID may be used to locate a sample.
- SSN and SID values entered must match exactly.
- SID must have the state designation at the beginning.
- Not all historical entries in the DNA Data Bank will contain a SID.

| -         | TESTERS    |    |            | 123-45-678  | ł VA.          |               | Sear             | chi (len  |
|-----------|------------|----|------------|-------------|----------------|---------------|------------------|-----------|
| Last Nime | First Name | MO | VACORIS #  | SSN         | SUD            | Date of Birth | + Dete Collected |           |
| TESTERSON | TET        |    | 12545678   | 128-45-6789 | VW1234567)     | 1/1/2000      | 1/1/2021         | Deter     |
|           |            |    |            |             |                |               |                  |           |
| -         | _          | -  | _          | _           | _              | _             | _                |           |
|           |            |    | DNA D      | ata Bank    | Sample         | Search        |                  |           |
| VACORIS # | Last Name  |    | First Name | .553N       | siD            |               |                  |           |
|           | TESTERS    |    |            |             | VA1234         | 567]          | Sea              | ch (Clear |
| Last Name | First Nome | MI | VACORIS #  | SSN         | SID            | Date of Birth | 4 Date Collected |           |
| TESTERSON | TEST       |    | 1234567#   | 123-45-8789 | VA1234567      | 1/1/2000      | 1/1/2621         | pata      |
|           |            |    |            |             |                | 00V           | - 9              |           |
| _         |            |    |            |             | in the product | 10            |                  |           |

#### Sample Search—Name, SSN and/or SID, continued

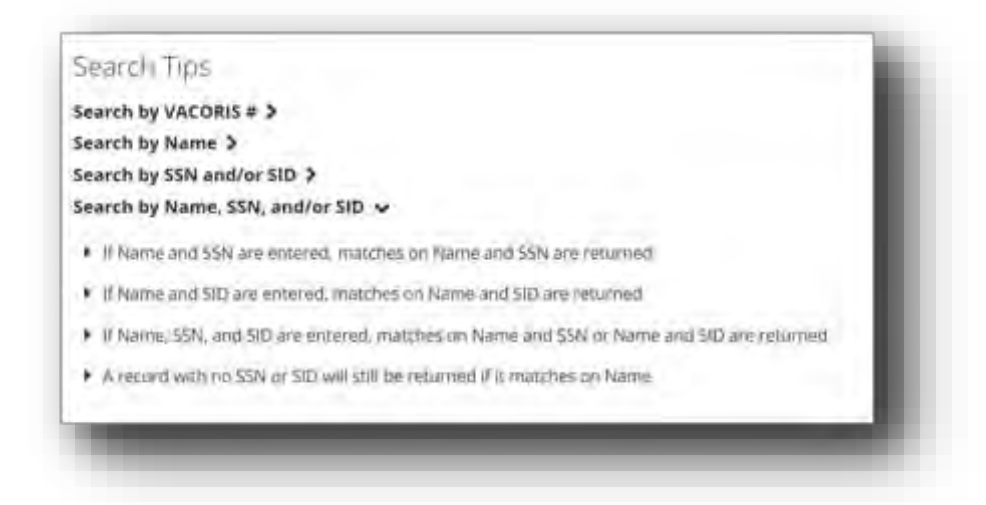

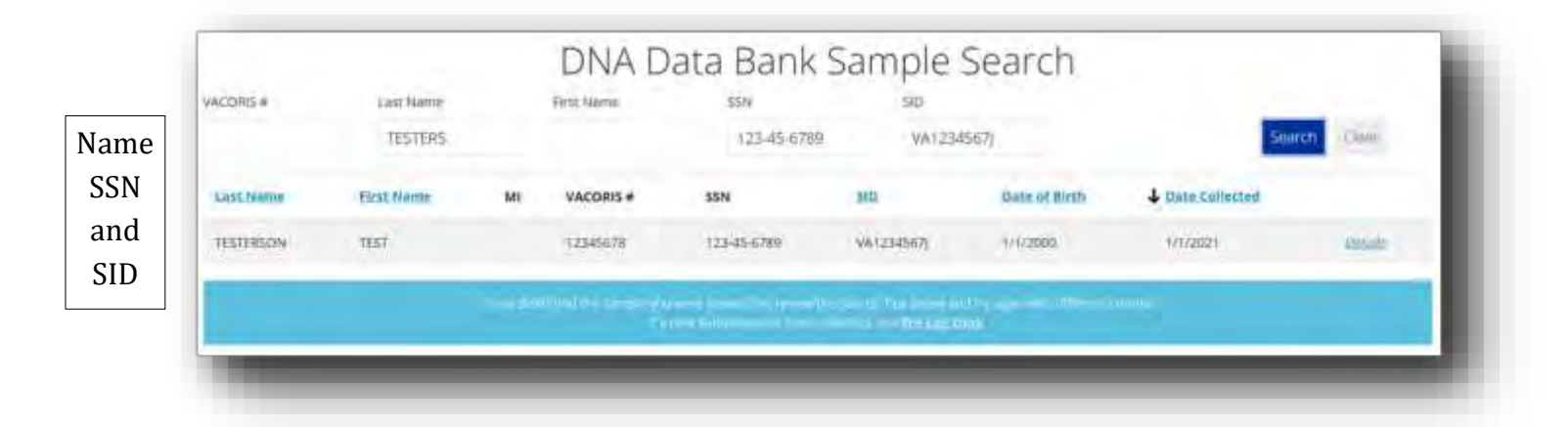

| STERISON         TEST         (2545676         (w1234567)         (///2009         (///2009)         (///2009)         (///2009)         (///2009)         (///2009)         (///2009)         (///2009)         (///2009)         (///2009)         (///2009)         (///2009)         (///2009)         (///2009)         (///2009)         (///2009)         (///2009)         (///2009)         (///2009)         (///2009)         (///2009)         (///2009)         (///2009)         (////2009)         (////2009)         (////2009)         (////2009)         (////2009)         (////2009)         (////2009)         (////2009)         (////2009)         (////2009)         (////2009)         (////2009)         (////2009)         (////2009)         (////2009)         (////2009)         (////2009)         (////2009)         (////2009)         (////2009)         (////2009)         (////2009)         (////2009)         (////2009)         (////2009)         (////2009)         (////2009)         (////2009)         (////2009)         (/////2009)         (/////2009)         (////2009)         (////2009)         (/////2009)         (/////2009)         (/////2009)         (/////2009)         (/////2009)         (/////2009)         (/////2009)         (/////2009)         (//////2009)         (/////2009)         (//////2009)         (/////2009)         (/////2009)                                                                                                    | Last Nemi | Ficht Name | MI | VACORIS # | SSN | SID        | Date of Birth | + Date Collected |     |
|----------------------------------------------------------------------------------------------------|-----------|------------|----|-----------|-----|------------|---------------|------------------|-----|
| Service (10) a first state of a service state of the service of the service of the service state of the service of the service of the serv | TESTERSON | TEST       |    | 12345678  |     | VA1234567) | 1/1/2000      | 1/1/2022         | Rec |
|                                                                                                    |           |            |    |           |     |            |               |                  |     |
|                                                                                                    |           |            |    |           |     |            |               |                  |     |

### Sample Search—Name, SSN and/or SID, continued

If there are no matching samples, an orange banner will appear. If needed, refine the search criteria and repeat the search.

| RIS #   | Last Name          | First Name    | SSN                 |                 | 510                      |                  | Search Ulicar              |
|---------|--------------------|---------------|---------------------|-----------------|--------------------------|------------------|----------------------------|
|         | - IESIENS          |               |                     |                 | VAL254507K               |                  | accession of the second    |
|         |                    |               | The street          |                 | юниципо                  |                  |                            |
|         | (                  | uten ann 25.  | and show the second | The Main T      | ovites taxas activa data |                  |                            |
|         |                    |               | 1                   | da te beccation | - Prefordants            |                  |                            |
|         |                    |               |                     |                 |                          |                  |                            |
|         |                    |               |                     | _               |                          |                  |                            |
|         |                    |               |                     |                 |                          |                  |                            |
|         |                    |               |                     |                 |                          |                  |                            |
|         |                    |               |                     |                 |                          |                  |                            |
|         |                    |               |                     | +               |                          |                  |                            |
|         |                    |               |                     |                 |                          |                  |                            |
|         | There a            | re no sa      | mples               | matcl           | hing the e               | ntered cri       | iteria                     |
|         |                    |               |                     |                 | 0                        |                  |                            |
|         |                    |               |                     |                 |                          |                  |                            |
|         |                    |               |                     |                 |                          |                  |                            |
|         |                    |               |                     |                 |                          |                  |                            |
| eu didr | rt find the Sample | e you were lo | oking for re        | view the        | Search Tips be           | low and try agai | n with different criteria. |
|         |                    | It a new Sar  | nple needs          | to be co        | lected, use Pre-         | Log Entry        |                            |
|         |                    |               |                     |                 |                          |                  |                            |

If it is determined that a new sample needs to be collected, click on <u>Pre-Log Entry</u> and refer to instructions later in this manual.

#### **DNA Data Bank Sample Details**

All matching sample entries will appear below the Search Fields.

Search results may be sorted by clicking on any underlined column header.

Verify the identifying information to ensure that the DNA Sample is from the correct individual.

If a DNA sample already exists in the DNA Data Bank, DO NOT collect another sample.

| ACORS #   | Las Name-  |    | DNA D     | ata Bank    | Sample :   | Search        | to expand a single record. |           |
|-----------|------------|----|-----------|-------------|------------|---------------|----------------------------|-----------|
|           | TISTERS    |    |           |             | WA.        |               | Searc                      | n / Clear |
| Last Name | first Name | MI | VACORIS # | SSN         | alth       | Date of Black | + Date Collected           |           |
| TESTERSON | TEST       |    | 12345678  |             | VA12245672 | 1/1/2900      | 3/1/2021                   | Desail    |
| TESTERS   | TESTY      | L. |           | 123-45-6798 |            | 71/5/1092     | 7/22/2020                  | Crepalita |

|                                                                                                    | partimen       | st of Forensid S                                                                                   | cience                                                                                                    |                                                                                                    |                                                                                | -   |
|----------------------------------------------------------------------------------------------------|----------------|----------------------------------------------------------------------------------------------------|----------------------------------------------------------------------------------------------------|----------------------------------------------------------------------------------------------------|--------------------------------------------------------------------------------|-----|
|                                                                                                    | ank Son        | Arrestee W                                                                                         | larning                                                                                                    |                                                                                                    |                                                                                | 1   |
| If an existing DNA Data Bank<br>sample was collected due to a<br>qualifying arrest charge, a pop<br>-up box will alert the user in<br>the "Details" screen. | 10<br>16<br>19 | This sample w<br>When an exis<br>charge, the s<br>pursuant to the<br>onviction and<br>the new same | was collected based on a quasting DNA Data Bank sample<br>ample may be removed fro<br>5 19.2-310.2:1.<br>Imple is being collected for<br>ind this arrestee warning appipe based on the conviction | ualifying arrest charge<br>e was collected due to a<br>m the DNA Data Bank a<br>a qualifying misdemear<br>pears, the best practice<br>1. | s qualifying arrest<br>ind destroyed<br>for or felony<br>is to collect and sen | d   |
| Click OK to view<br>the <b>DNA Sample</b><br><b>Details</b> screen.                                                                                         | M<br>20<br>1/  | 1/2021                                                                                             |                                                                                                    | JOE OKFICER                                                                                                    |                                                                                | SK. |
|                                                                                                    | e ontooodiaa   | ao ao 0                                                                                            | result have a                                                                                                    |                                                                                                    |                                                                                |     |

**WARNING:** When an existing DNA Data Bank sample was collected due to a qualifying arrest charge, the sample may be removed from the DNA Data Bank and destroyed pursuant to  $\underline{\$ 19.2-310.2:1}$ .

If the DNA sample is being collected for a qualifying misdemeanor or felony conviction and this arrestee warning appears, the best practice is to collect and send the new sample based on the conviction.

## DNA Data Bank Sample Details, continued

| 0                          |                                |                                 |                                             | 18 C                                                                                                    | C C Children I because |
|----------------------------|--------------------------------|---------------------------------|---------------------------------------------|----------------------------------------------------------------------------------------------------|------------------------|
|                            |                                | DNA Sa                          | mple Details                                |                                                                                                    |                        |
| + T Barcode #              | 126126                         | VACORIS #                       | 12345678                                    |                                                                                                    |                        |
| Dato Enteretz              | 1/26/2021                      | Agency Name:                    | VIRGINIA STATE POLICE -<br>ADM HDQ RICHMOND |                                                                                                    |                        |
| Last Name:                 | TESTERSON                      | Eirst Name:                     | TEST                                        | Mittidie Initial                                                                                                    |                        |
| Suffic                     |                                | Allases                         |                                             |                                                                                                    |                        |
| Geoder:                    | Male                           | Race:                           | Unknown                                     |                                                                                                    | 1. S. M. H.            |
| Date of Birth              | 1/1/2000                       | SSNS:                           | 123-45-6789                                 | SID#                                                                                                    | VA1234567j             |
| Date Collected.            | 1/1/2021                       | Sample Collected By             | JOE OFFICER                                 |                                                                                                    |                        |
| If you besitive any of the | nformation on this screen a no | orrect. Submit a Sample Co      | Nes 1040                                    |                                                                                                    |                        |
| _                          |                                | _                               | _                                           |                                                                                                    |                        |
|                            |                                |                                 |                                             |                                                                                                    |                        |
| 0                          |                                |                                 |                                             |                                                                                                    | _                      |
|                            |                                |                                 |                                             | Click to go                                                                                                    |                        |
|                            |                                |                                 |                                             | Back to Searc                                                                                                    | <u>ch</u>              |
|                            |                                |                                 |                                             | <u>Results.</u>                                                                                                    |                        |
| Kit Barcode #:             | 126126                         | VACO                            | R                                           | L                                                                                                    |                        |
| Date Entered:              | 1/26/2021                      | Ageni                           | cy                                          |                                                                                                    |                        |
|                            |                                |                                 |                                             | Clie                                                                                                    | ck to print            |
| Last Name:                 | TESTERSON                      | First 1                         | Na                                          | "Det:                                                                                                    | ails" for this         |
| Suffix:                    |                                | Aliase                          | 25.                                         | Dett                                                                                                    | sample                 |
| Gender                     | Male                           | Race                            |                                             |                                                                                                    |                        |
| Date of Birth:             | 1/1/2000                       | SSNS                            |                                             |                                                                                                    |                        |
| Date Collected:            | 1/1/2021                       | Same                            | de                                          |                                                                                                    |                        |
| Date concerca.             |                                | Samp                            |                                             |                                                                                                    |                        |
| If you believe any of      | the information on this :      | screen is incorrect, <u>Sui</u> | bn                                          |                                                                                                    | *                      |
| -                          |                                | _                               |                                             |                                                                                                    | Bell Children          |
|                            | _                              | DNIA Sam                        | nla Dotaile                                 |                                                                                                    |                        |
|                            |                                | UNA Jam                         | pie Details                                 |                                                                                                    |                        |
|                            | VAC                            | DRIS #;                         | 12345678                                    |                                                                                                    |                        |
|                            | Ager                           | ncy Name:                       | VIRGINIA STATE POLICE<br>ADM HDQ RICHMOND   | •                                                                                                    |                        |
|                            | First                          | Name:                           | TEST                                        | Middle Initial:                                                                                                    |                        |
|                            | Alias                          | es:                             |                                             |                                                                                                    |                        |
|                            | Race                           | ¢                               | Unknown                                     |                                                                                                    |                        |
|                            |                                |                                 | 123-45-6789                                 | SID#:                                                                                                    | VA12345671             |
|                            | SENI                           |                                 | 1                                           | and the second second s | (internal)             |
|                            | 55N:                           | n Callenter Pro                 |                                             |                                                                                                    |                        |
|                            | 55N:<br>Sam                    | ple Collected By:               | JOE OFFICER                                 |                                                                                                    |                        |

| <b>DNA Data Bank Sample Correct</b> | <u>ion</u> |
|-------------------------------------|------------|
|                                     |            |

| 0               |           |                     |                                             |                  | Hoc Pathacetteres |
|-----------------|-----------|---------------------|---------------------------------------------|------------------|-------------------|
|                 |           | DNA San             | nple Details                                |                  |                   |
| T Barcode #:    | 126126    | VACORIS #           | 12345678                                    |                  |                   |
| Juto Enterest   | 1/26/2021 | Agency Name:        | VIRGINIA STATE POLICE -<br>ADM HDQ RICHMOND |                  |                   |
| ast Name:       | TESTERSON | First Name:         | TEST                                        | Millidie Initial |                   |
| ume             |           | Alfasesc            |                                             |                  |                   |
| Seoder:         | Male      | Race:               | Unknown                                     |                  |                   |
| are of Birth.   | 1/1/2000  | SSNs:               | 123-45-6789                                 | SID#:            | VA1234567J        |
| late Collected. | 1/1/2021  | Sample Collected By | JOE OFFICER                                 |                  |                   |

Fill in the corresponding box(es) on the right side with the corrected information.

Only fill in the field(s) requiring correction.

|              | DNA Sample                   | e Correction                  |     |
|--------------|------------------------------|-------------------------------|-----|
|              | Enter one or more correction | is to the sample information. |     |
| and fairner  | TESTERSON                    |                               |     |
| with Martie  | TEST                         |                               |     |
| house would  |                              |                               |     |
| iuffix       |                              |                               | ~   |
| Ulum         |                              |                               |     |
| lander       | Male                         |                               | -   |
| Gas W        | Unknown                      |                               | ÷.  |
| men of moti- | 1/1/2000                     | mendelikkeppy                 | (à) |
| 511          | 123-45-6789                  |                               |     |
| HIX          | VA1234567)                   | WA.                           |     |
| ACORIS .     | 12345678                     |                               |     |
| iesten       |                              |                               |     |
|              |                              |                               |     |

#### **DNA Data Bank Sample Correction, continued**

The example below shows a correction needed to the month of birth for this sample.

Click "Submit" once all corrections/reason have been entered.

|                                          |                                                                                                    |              | Submi |
|------------------------------------------|----------------------------------------------------------------------------------------------------|--------------|-------|
| 00B correction                           |                                                                                                    |              |       |
| Guaton                                   |                                                                                                    |              |       |
| ACORIS #                                 | 12345678                                                                                                    |              |       |
| an an an an an an an an an an an an an a | VA1234567]                                                                                                    | WA .         |       |
| ISM .                                    | 123-45-6789                                                                                                    |              |       |
| Date of Birth                            | 1/1/2000                                                                                                    | 0005/10/2000 | 1.09  |
|                                          | and a second second sec |              | ×     |

All submitted sample corrections will be reviewed/ corrected by the DNA Data Bank team.

| DOB correc   | tion                         |                        |                       |    |
|--------------|------------------------------|------------------------|-----------------------|----|
| These Law    |                              |                        |                       |    |
| Thank Yo     | bu!                          |                        |                       |    |
| Your correct | on(s) have been submitted, a | nd will be reviewed by | the DNA Data Bank tea | m. |
|              |                              |                        |                       |    |

| Click <u>Back to</u> | a             |                                                          |
|----------------------|---------------|----------------------------------------------------------|
| Sample Details       |               |                                                          |
| to close the         |               | DNA Sample Correction                                    |
| DNA Sample           |               | Enter one of more corrections to the sample information. |
| Correction           | Last Martin   | TESTERSON                                                |
| form.                | Fiotz Matries | TEST                                                     |

## Pre-Log—Entry

If it is determined that a DNA sample does not already exist in the DNA Data Bank, a new DNA sample must be collected.

|                        | 0                                                                | DNA Data Ba                                                                                | ank Sample !                                                                           | Search                                                                          |                                                                        |                       |
|------------------------|------------------------------------------------------------------|--------------------------------------------------------------------------------------------|----------------------------------------------------------------------------------------|---------------------------------------------------------------------------------|------------------------------------------------------------------------|-----------------------|
| Last                   | Name Re                                                          | st Name SSN                                                                                | dic:                                                                                   |                                                                                 | Sear                                                                   | ciene-                |
| 10                     |                                                                  | <u> </u>                                                                                   | VA                                                                                     |                                                                                 |                                                                        | or other              |
|                        |                                                                  |                                                                                            |                                                                                        |                                                                                 |                                                                        |                       |
|                        |                                                                  | ane sensi provinci pro                                                                     |                                                                                        | NY CONTRACTOR                                                                   |                                                                        |                       |
| _                      |                                                                  |                                                                                            | 1                                                                                      |                                                                                 | _                                                                      |                       |
|                        |                                                                  |                                                                                            |                                                                                        |                                                                                 |                                                                        |                       |
|                        |                                                                  |                                                                                            |                                                                                        |                                                                                 |                                                                        |                       |
| The                    | ere are no                                                       | o samples i                                                                                | matching th                                                                            | ne entere                                                                       | d criteria                                                             |                       |
|                        |                                                                  |                                                                                            |                                                                                        |                                                                                 |                                                                        |                       |
| deft fleret these      | Cample                                                           | oro loching for                                                                            | Contraction Contraction                                                                | nc holow and                                                                    |                                                                        | Toront                |
| In't find the          | Sample you we                                                    | ere looking for, re<br>w Sample needst                                                     | view the Search I                                                                      | ps below and t<br>e Pre-Log Entr                                                | ry again with di                                                       | liferent a            |
|                        |                                                                  |                                                                                            |                                                                                        |                                                                                 |                                                                        |                       |
|                        | ii a ne                                                          | w sample needs t                                                                           |                                                                                        |                                                                                 |                                                                        |                       |
| _                      | II a ne                                                          | w senipre needs i                                                                          |                                                                                        |                                                                                 |                                                                        | _                     |
| -                      | n a ne                                                           |                                                                                            |                                                                                        |                                                                                 |                                                                        | -                     |
| If a new s             | ample needs                                                      | to be collected,                                                                           | click on <u>Pre-Lo</u>                                                                 | g Entry. The l                                                                  | ink is found e                                                         | ither in <sup>.</sup> |
| If a new saturd        | ample needs<br>t corner or in                                    | to be collected,<br>the blue bar at                                                        | click on <u>Pre-Lo</u><br>the bottom of a                                              | <u>g Entry</u> . The l<br>ll samples ref                                        | ink is found e<br>turned on the                                        | ither in<br>Sample    |
| If a new store top lef | ample needs<br>t corner or in                                    | to be collected,<br>the blue bar at                                                        | click on <u>Pre-Log</u><br>the bottom of a<br>Search query.                            | <u>g Entry</u> . The l<br>ll samples ref                                        | ink is found e<br>turned on the                                        | ither in<br>Sample    |
| If a new store top lef | ample needs<br>t corner or in                                    | to be collected,<br>the blue bar at                                                        | click on <u>Pre-Log</u><br>the bottom of a<br>Search query.                            | <u>g Entry</u> . The l<br>ll samples ref                                        | ink is found e<br>turned on the                                        | ither in<br>Sample    |
| If a new sa<br>top lef | ample needs<br>t corner or in                                    | to be collected,<br>the blue bar at                                                        | click on <u>Pre-Log</u><br>the bottom of a<br>Search query.                            | <u>g Entry</u> . The l<br>ll samples ref                                        | ink is found e<br>turned on the                                        | ither in<br>Sample    |
| If a new satop lef     | ample needs<br>t corner or in                                    | to be collected,<br>the blue bar at                                                        | click on <u>Pre-Log</u><br>the bottom of a<br>Search query.                            | <u>g Entry</u> . The l<br>ll samples ref                                        | ink is found e<br>turned on the                                        | ither in<br>Sample    |
| If a new satop lef     | ample needs<br>t corner or in                                    | to be collected,<br>the blue bar at                                                        | click on <u>Pre-Log</u><br>the bottom of a<br>Search query.                            | g Entry. The I<br>Il samples ref                                                | ink is found e<br>turned on the<br>Search                              | ither in<br>Sample    |
| If a new satop lef     | ample needs<br>t corner or in                                    | to be collected,<br>the blue bar at                                                        | click on <u>Pre-Log</u><br>the bottom of a<br>Search query.                            | g Entry. The I<br>Il samples ref                                                | ink is found e<br>turned on the<br>Search                              | ither in<br>Sample    |
| If a new store top lef | ample needs<br>t corner or in                                    | to be collected,<br>the blue bar at<br>DNA<br>First Name<br>TE                             | click on <u>Pre-Log</u><br>the bottom of a<br>Search query.                            | g Entry. The I<br>Il samples ref<br>Sample                                      | ink is found e<br>turned on the<br>Search                              | ither in<br>Sample    |
| If a new statop lef    | ample needs<br>t corner or in<br>Last Name<br>TEST<br>Erst. Name | to be collected,<br>the blue bar at<br>DNA<br>First Name<br>TE<br>MI VACORIS #             | click on <u>Pre-Log</u><br>the bottom of a<br>Search query.                            | g Entry. The I<br>Il samples ref<br>Sample<br>Sample                            | ink is found e<br>turned on the<br>Search                              | ither in<br>Sample    |
| If a new statop lef    | ample needs<br>t corner or in<br>Last Rame<br>TEST<br>Erst Name  | to be collected,<br>the blue bar at<br>DNA<br>First Name<br>TE<br>MI VACORIS #<br>12345678 | click on <u>Pre-Log</u><br>the bottom of a<br>Search query.<br>Data Bank<br>ssw        | g Entry. The I<br>Il samples ref<br>Sample<br>sab<br>VA<br>SID<br>VA1234567     | ink is found e<br>turned on the<br>Search<br>Date of Birth             | ither in<br>Sample    |
| If a new state top lef | ample needs<br>t corner or in<br>Last Name<br>TEST<br>First Name | to be collected,<br>the blue bar at<br>DNA<br>First Name<br>TE<br>MI VACORIS #<br>12345678 | click on <u>Pre-Log</u><br>the bottom of a<br>Search query.<br>Data Bank<br>ssw<br>ssw | g Entry. The I<br>Il samples ref<br>Sample<br>sed<br>va<br>sio<br>va<br>izza567 | ink is found e<br>turned on the<br>Search<br>Date of Birth<br>1/1/2000 | ither in<br>Sample    |

#### Pre-Log—Buccal DNA Collection kit

For Pre-Log entry of a DNA sample not already existing in the DNA Data Bank, open a new Buccal Collector kit and follow the step-by-step instructions below.

#### **REMINDER**:

To prevent sample mix-up, it is very important to only open ONE buccal collector kit at a time.

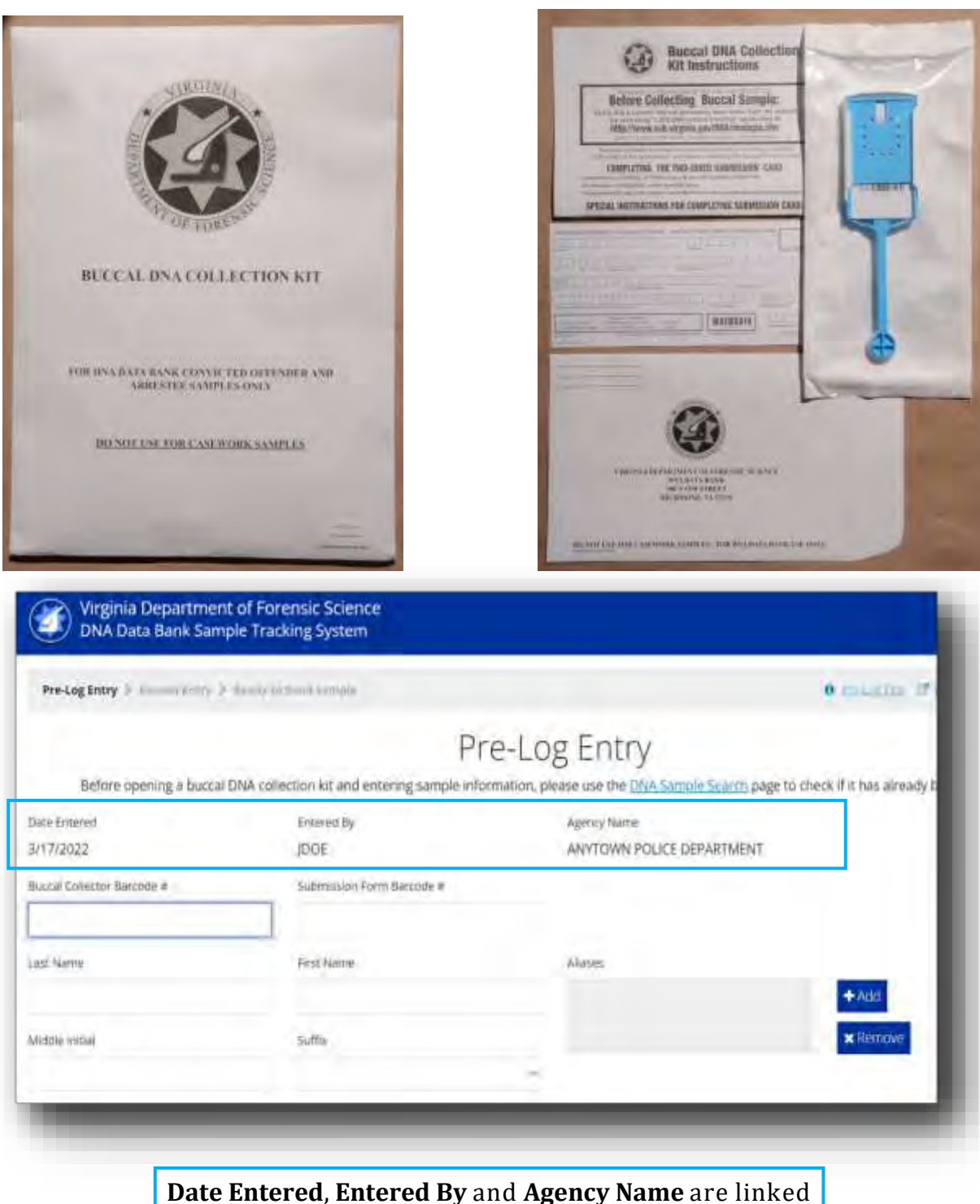

to your login and will auto-populate for each entry.

#### Pre-Log—Buccal DNA Collection kit, continued

**Step 1:** Manually enter or scan the **Barcode #.** 

For the first field, enter or scan the Barcode # found on the DNA Buccal Collector.

For the second field, enter or scan the Barcode # found on SIDE A of the Submission Form.

## **BARCODES MUST MATCH!!**

| bittal collector barcobe # | Submissio           | m Form Barcode #       |                   |
|----------------------------|---------------------|------------------------|-------------------|
|                            |                     |                        |                   |
|                            |                     | DCN (Arrivations (10)) | Collecting Agency |
|                            | Artestine<br>Other: |                        |                   |

#### NOTE:

An off-the-shelf barcode scanner will work for this purpose.

## Pre-Log—Buccal DNA Collection kit, continued

![](_page_24_Picture_3.jpeg)

![](_page_24_Picture_4.jpeg)

![](_page_24_Picture_5.jpeg)

![](_page_24_Picture_6.jpeg)

Instructions for collecting the DNA Sample

- surface of the sample area and the foam head to avoid contamination.
- Remove the device from the outer packaging.
- Place the foam head in the mouth, and using moderate pressure, run it along the gum-line and under the tongue.
- Once wet, rub the foam head inside of each cheek for 15 seconds. It is extremely important to ensure that the foam head is coated with saliva during this step to enable good sample transfer.
- Remove the foam head from the mouth.
- Hold the collection device as shown and slide the cover open.

![](_page_24_Picture_13.jpeg)

• Fold the arm over until the foam head contacts the FTA collection paper.

![](_page_24_Picture_15.jpeg)

• Slide the cover closed until it clicks and the cover edge lines up with the arrow on the body.

#### Pre-Log—Buccal DNA Collection kit, continued

On **SIDE B** of the submission form, collect the LEFT and RIGHT THUMBPRINTS.

Print the name of the Subject.

Printed name and Signature of the person who collected the DNA Sample.

Date the sample was collected.

![](_page_25_Figure_7.jpeg)

**NOTE:** For Pre-Logged samples, the identifying information from SIDE A of the submission form will be entered electronically.

## SIDE B of the submission form MUST be completely filled out by hand and submitted with every sample.

After DNA sample collection and thumbprints are completed, place the closed DNA collector and submission form aside and continue to enter the required information in Pre-Log.

### **REMINDER**:

To prevent sample mix-up, it is very important to only open ONE buccal collector kit at a time.

#### **Pre-Log—Individual Identifiers**

Enter the VACORIS # of the individual to be sampled and tab to the next field.

If the VACORIS # is in the system, then the personal identifiers (**Pre-Log Entry** Steps 2—8) will auto-populate.

NOTE: Your agency must have access to the Virginia Department of Corrections VACORIS database to be able to view and/or use this feature.

| Submission Form Barcode # | VACORIS #                                |                                     |
|---------------------------|------------------------------------------|-------------------------------------|
| First frame               | Ariajes                                  |                                     |
|                           | Submission Form Barcode =<br>First frame | Submission Form Barcode = VACORIS = |

Step 2: Enter Last Name, First Name, Middle Initial and Suffix (if applicable).

| sa Name     | First Marnie | Aliases | + Add    |
|-------------|--------------|---------|----------|
| ddle Inical | Sutto        |         | × Remove |
|             |              | *       |          |

Step 3: Enter any Aliases (if applicable). To enter an alias, click "+ Add".

A pop-up box will appear. Enter the alias and click **OK**.

If there are multiple aliases to be entered, separate each alias with a comma.

To remove an alias, click "x Remove", select the alias name and click OK.

| el |          | Add Allas      | ÷.        |
|----|----------|----------------|-----------|
|    | : Remove | Enter the Akas |           |
|    |          | itai           |           |
|    |          |                | CK (ancel |

27

## Pre-Log—Individual Identifiers, continued

| Step 4: Enter Gender from the drop-down menu. | <b>Step 5:</b> Enter <b>Race</b> from the drop-down menu.                                                       |
|-----------------------------------------------|----------------------------------------------------------------------------------------------------|
| Gender<br>Male<br>Female<br>Unknown           | Bace<br>American Indian or Alaskan Native<br>Asian or Pacific Islander<br>Black<br>Hispanic<br>Unknown<br>White |
| Step 6: Enter I                               | Date of Birth.                                                                                                  |
| Enter MMDDYYYY (4                             | 4 digit year) format                                                                                            |
| 01                                            | R                                                                                                    |
| Select Month, Day and Year fr                 | om the calendar drop down.                                                                                      |

![](_page_27_Picture_4.jpeg)

Step 7: Enter SSN.

Step 8: Enter SID.

If either of these is unknown, leave the field blank.

| 23-45-6789 | VA1234567] |  |
|------------|------------|--|
|            | The stand  |  |

### Pre-Log—Reason for Collection—Arrestee

Step 9: Enter Reason for Collection.

Use the drop-down menu to select the appropriate reason for collection of the DNA sample. Depending upon the reason selected, additional information boxes may appear.

![](_page_28_Picture_5.jpeg)

#### Step 9a: Reason for Collection—Arrestee

Selecting **Arrestee** will cause several additional information boxes to appear. Use the drop-down menu to select the appropriate reason for collection of the DNA sample. Depending upon the reason selected, different information boxes will appear and are explained in detail below.

| 18.2-18<br>18.2-22                 | ĺ.                                 |
|------------------------------------|------------------------------------|
| 18.2-18<br>18.2-22                 | Í                                  |
| 18.2-22                            |                                    |
|                                    |                                    |
| - 38.2-25                          |                                    |
| 18:2-26                            |                                    |
| 18.2-31                            |                                    |
| nd second degree 18.2-32<br>munder |                                    |
| *                                  | $(A_{i}, \mathbf{a}_{i})$          |
| DCN                                | 1                                  |
|                                    | nd second degree 18.2-32<br>munder |

### Pre-Log—Reason for Collection—Arrestee, continued

![](_page_29_Figure_3.jpeg)

#### Pre-Log—Reason for Collection—Felony and Misdemeanor Convictions, Plea Agreement

Step 9b: Reason for Collection— Felony Conviction

Selecting **Felony Conviction** will cause a text box to appear.

Reason for Collection Qualifying ChargerConviction Relating Conviction - 18.2-250

Enter the **Qualifying Conviction** code.

Step 9c: Reason for Collection— Misdemeanor Conviction

Selecting **Misdemeanor Conviction** will cause a drop-down list to appear. Scroll and click the correct qualifying misdemeanor conviction.

Only misdemeanor charges requiring DNA samples upon conviction appear in the drop-down.

| C                                                  | 18-2-370,0  |      |
|----------------------------------------------------|-------------|------|
| Easthin                                            | 18.2-387    |      |
| Male                                               | 18.2-387.1  |      |
| Resisting arrest; fleeing a<br>enforcement officer | 18.2-460(E) | - 14 |
| SSN.                                               | 18.2-57     | 1.   |
| 123-45-6789                                        | 18.2-60,3   |      |
| Reason for Collection                              | 18.2-60.4   |      |
| Misdemeanor Conviction                             |             | × +  |

**TIP:** Hovering the cursor over the code citation will show a blue box that contains the description of that charge.

Selecting **Local Ordinance** will cause a text box to appear. Enter the qualifying **Local Ordinance** code.

| Inhagon for Collection, |   | -Qualifying Charge/Conviction | Local Ordinance |  |
|-------------------------|---|-------------------------------|-----------------|--|
| Mixdemeanor Conviction  | ~ | Local Ordinance               | <br>5.4.1       |  |

Step 9d: Reason for Collection—Plea Agreement

Selecting **Plea Agreement** will cause a text box to appear. Enter the **Qualifying Conviction** code.

Be sure to enclose a copy of the Circuit Court order with the DNA sample.

| ason for Collection |   | Qualifying Charge/Conviction | - 84 |
|---------------------|---|------------------------------|------|
| Plea Agreement      | * | 18.2-250                     |      |
|                     |   |                              | - 84 |

#### Pre-Log—Reason for Collection—Sex Offender Registry, Date Collected, Sample Collected By

#### Step 9e: Reason for Collection—Sex Offender Registry

Selecting **Sex Offender Registry** will cause two additional information boxes to appear. Enter the **Qualifying Conviction** code.

Then select the correct **State** from the drop-down menu.

For out-of-state convictions, enter the other state's code section.

|                       |   |                              | ~ | VA - VIRGINIA       |      |
|-----------------------|---|------------------------------|---|---------------------|------|
| Gender                |   | Raca                         |   | VI - VIRGIN ISLANDS |      |
| Mais                  | 1 | Unknown                      | × | VT - VERMONT        |      |
| SSN                   |   | SID                          |   | WA - WASHINGTON     |      |
| 123-45-6789           |   | VA12345671                   |   | WI - WISCONSIN      | - 11 |
| Reason for Collection |   | Qualitying Charge/Conviction |   | WV - WEST VIRGINIA  | 10   |
| Sex Offender Registry |   | 18.2-61                      |   | VA                  |      |

![](_page_31_Picture_8.jpeg)

OR

**Clear Entry** if needed.

Date ontry

#### Pre-Log—Potential Duplicates

Once **Next** is clicked, any duplicate information already in the system will be presented in a pop-up box. If this box does not appear, then there is no duplicate information.

If a pop-up box appears, carefully review the information to determine if any of the **Potential Duplicates** are a match.

In the example below, the first potential duplicate shares the SSN with the new sample. The second potential duplicate is a different sample that shares the SID with the new sample.

Neither of the potential duplicates are the same person as the new sample even though one of the identifiers matches. In this example, click **Continue with entry** to move to the next screen.

| parin sari | Potential                    | Duplicate S                         | Samp   | oles               |                   |                    | ×                       | -           |
|------------|------------------------------|-------------------------------------|--------|--------------------|-------------------|--------------------|-------------------------|-------------|
|            | There are one determine if y | or more potenti<br>ou should contin | al dup | licates for the si | ample information | on you entered. Pl | ease review the list to |             |
| e à thursd | Last Name                    | First Name                          | MI     | SSN                | SID               | Date of Birth      | Date Collected          | maily beam. |
|            |                              |                                     |        | Nex                | e Sample          |                    |                         |             |
|            | TESTERSON                    | TEST                                |        | 123-45-6769        | VA1234567[        | 2/3/2001           | 3/31/2022               |             |
|            |                              |                                     |        | Potentia           | al Duplicate(s)   |                    |                         |             |
|            | SMITH                        | 104478                              |        | 123-45-6789        |                   | 6/24/1960          | 3/12/1991               |             |
|            | TESTERMAN                    | TAMMY                               | Ŧ      | 226-14-8673        | (A1234567)        | 8/2011985          | 6/25/1098               |             |
|            |                              |                                     |        |                    |                   | Continue with      | entry Close woday       |             |
|            | 54                           |                                     |        |                    | -                 |                    | * Nemin                 | a-          |
|            |                              |                                     |        | (T)                |                   |                    |                         |             |
|            |                              |                                     |        |                    | -                 |                    |                         |             |

If a duplicate already exists in the system and the new DNA sample has already been collected, click **Continue with entry** and submit to the DNA Data Bank.

If a duplicate already exists in the system and the new DNA sample/thumbprints has NOT already been collected, click **Close window** and clear the pre-logged entry. The DNA buccal collector kit may then be saved for the next sample to be collected.

#### **<u>Pre-Log</u>**—**Review Entry**

#### **Step 12: Review Entry**

Review all entered information for accuracy.

|                        |                              | Revie                                                             | w Entry                                                         |                                         |                                |
|------------------------|------------------------------|-------------------------------------------------------------------|-----------------------------------------------------------------|-----------------------------------------|--------------------------------|
|                        | Ph<br>Clubling Submit is lik | naie review your enery and con<br>e dropping the form in the mail | firm that it is correct before c<br>you will not be able to mak | ontmung.<br>Ie changes after you Submit |                                |
| Kit Barcode #          | M12345                       |                                                                   |                                                                 |                                         |                                |
| Date Entered           | 3/24/2022                    | Entered By:                                                       | JDOE                                                            | Agency Name                             | ANYTOWN POLICE<br>DEPARTMENT   |
| Last Name:             | TESTLY                       | Pirst Name:                                                       | TEST                                                            | Middle Initial                          | c                              |
| Suttine                |                              | Allasies                                                          |                                                                 |                                         |                                |
| Gender                 | Male                         | Races                                                             | Unknown                                                         |                                         |                                |
| Date of Birth:         | 2/3/2001                     | SSNS:                                                             | 123-45-6789                                                     | SIDW:                                   | VA1234569J                     |
| Reason for Collection: | Felony Conviction            | Qualifying Charge:                                                | 18.2-250                                                        |                                         |                                |
| Date Collectora        | 3/24/2022                    | Sample Collected By:                                              | OFC JOHN SMITH                                                  |                                         |                                |
|                        |                              |                                                                   |                                                                 |                                         | CEUT Sobrit 5                  |
|                        |                              |                                                                   |                                                                 |                                         | a man Alaran years Hitsen have |

![](_page_33_Picture_6.jpeg)

#### Pre-Log—Ready to Send Sample

#### Step 13: Ready to Send Sample

Place the DNA sample and submission form (SIDE B filled in) in the sample mailing envelope.

**NOTE:** A copy of the arrest warrant MUST be enclosed for all Arrestee samples.

A copy of the Circuit Court plea agreement MUST be enclosed for all Plea Agreement samples.

| Arrestee Reminder                           | 34          |
|---------------------------------------------|-------------|
| Don't forget to enclose a copy of the arres | st warrant. |
|                                             |             |
|                                             | OK          |
| Plea Agreement Reminder                     | 4           |
| Don't forget to enclose a copy of the plea  |             |
| agreement court of der.                     |             |
|                                             | ОК          |

For Pre-Logged submissions, only SIDE B (below) of the submission form needs to be filled in.

| Printed name of Subject |            | - For questions concerning DNA collection, please contact         | SWOHL     |  |
|-------------------------|------------|-------------------------------------------------------------------|-----------|--|
| Sample Collected by     | PRINT NAME | - Virginia DNA Data Bank<br>(804) 785-3789<br>fax: (804) 785-9985 | КІСНИ     |  |
| Collector's Signature   | Date       | Additional guidance is<br>available at                            | FT THRIMB |  |

## Pre-Log—Ready to Send Sample, continued

#### Step 13: Ready to Send Sample, continued

Enclose *at least* the collector device and submission form in the mailing envelope.

Other documentation (e.g., arrest warrant/capias, court order, etc.), may also be enclosed in the sample mailing envelope prior to sealing it.

![](_page_35_Picture_6.jpeg)

![](_page_35_Picture_7.jpeg)

Data Bank samples may be mailed using the mailing envelope provided in the buccal collector kit or delivered to any DFS regional laboratory.

## Pre-Log—Print Sample Submission

|                | <b>To Print the Sample Submission:</b><br>Click the <b>Submission Details</b> link. Click <b>Print</b> . |                                  |                                                                                                    |             |                                  |                  |                |                   |
|----------------|----------------------------------------------------------------------------------------------------|----------------------------------|----------------------------------------------------------------------------------------------------|-------------|----------------------------------|------------------|----------------|-------------------|
|                |                                                                                                    |                                  |                                                                                                    | •           |                                  |                  |                |                   |
|                | View submission details for a printable copy of your submission.                                         |                                  |                                                                                                    |             |                                  |                  |                |                   |
|                | Printed name of Subject                                                                                  |                                  |                                                                                                    |             | - For questions concerning DNA g |                  |                | 1                 |
|                |                                                                                                    |                                  |                                                                                                    |             |                                  |                  |                |                   |
| . Vinenia Depa | runeat of Fareasit Stim                                                                                  |                                  |                                                                                                    | _           |                                  | _                |                |                   |
| DNA Data Bar   | ik Sample Tracking System                                                                                | n                                |                                                                                                    |             |                                  | a gitter Cover + |                |                   |
|                |                                                                                                    |                                  |                                                                                                    |             |                                  | +                |                |                   |
|                | a second and                                                                                             | DNA Sample                       | Pre-Log                                                                                                    | Detai       | 5                                |                  | P              | Print C           |
| Friedrich      | M12345<br>3/24/2022                                                                                      | Edmonid Riv:                     | IDOF                                                                                                    |             | Appendes Same                    | ANYTOWN POLICE   |                |                   |
|                |                                                                                                    | or many on all 1                 | Inde                                                                                                    |             | Carrier Carrier                  | DEPARTMENT       |                |                   |
| me             | TESTLY                                                                                                   | Erst Natife,                     | TEST                                                                                                    |             | Middle Imron                     | s                |                |                   |
|                | Male                                                                                                    | hen                              | Disknown                                                                                                    |             |                                  |                  |                |                   |
| Settr          | 2/3/2001                                                                                                 | SSHe                             | 123-45-6789                                                                                                    |             | Spin                             | VA1234569j       |                |                   |
| for Delikebor  | Felony Conviction                                                                                        | Guild/ing-Charges                | 18.2-250                                                                                                    |             |                                  |                  |                |                   |
| alacted        | 3/24/2022                                                                                                | sanski Guladavitiy               | OFC JOHN SMIT                                                                                                    | n+          |                                  |                  |                |                   |
|                | 6 . 7 . 8 .                                                                                              | ummittee AB, contamin metri lucc | kan 10                                                                                                    |             |                                  | _                |                |                   |
|                | Vireinia                                                                                                 | and an a pro- print of           | - Alfred and a second second s |             |                                  |                  |                |                   |
|                | DNA Da                                                                                                   | NA Da                            |                                                                                                    |             |                                  | Print            | A sheet of pa  | ber 💧 jolve Dage  |
|                |                                                                                                    | - Depicture                      | CINA Sample ®                                                                                                    | m-1 de Dels |                                  | Destroition      | СОВ НР4250 Рак |                   |
|                | A                                                                                                    |                                  | -                                                                                                    | _           | -                                | Pader            | 48             | -                 |
|                |                                                                                                    | -                                | Landson Constant                                                                                                    |             |                                  | (alter           | - 25           |                   |
|                | and the second second                                                                                    | -                                | 5. 1                                                                                                    | -           |                                  | Copies           | . F.           |                   |
|                | Kit Barendy #:                                                                                           |                                  | -                                                                                                    |             |                                  |                  |                |                   |
|                | Date Entered:                                                                                            |                                  |                                                                                                    | -           |                                  | More settings    |                | WN POLICE<br>MENT |
|                | Last Norme-                                                                                              |                                  |                                                                                                    |             |                                  |                  | I              |                   |
|                | Soffee                                                                                                   |                                  |                                                                                                    |             |                                  |                  | 1              |                   |
|                | Custo                                                                                                    |                                  |                                                                                                    |             |                                  |                  |                |                   |
|                | Plandar:                                                                                                 |                                  |                                                                                                    |             |                                  |                  |                |                   |
|                | Date of Birth:                                                                                           |                                  |                                                                                                    |             |                                  |                  | I              | 109)              |
|                | Reason for Collect                                                                                       |                                  |                                                                                                    |             |                                  |                  | 1              |                   |
|                | Date Collected:                                                                                          |                                  |                                                                                                    |             |                                  |                  |                |                   |
|                |                                                                                                    |                                  |                                                                                                    |             |                                  |                  | *              |                   |
|                |                                                                                                    |                                  |                                                                                                    |             |                                  |                  | Print City     | e l               |
|                |                                                                                                    |                                  |                                                                                                    |             |                                  |                  |                |                   |

#### **User Session Sign Out**

![](_page_37_Picture_3.jpeg)

If you have concluded your search and pre-log entry session, click on your name in the upper right corner of the screen.

Select <u>Sign Out</u> from the drop down to leave the session.

**NOTE**: Merely closing the browser tab will not sign you out, you MUST completely close the browser or <u>Sign Out</u>.

![](_page_37_Picture_7.jpeg)

## For System Support or Additional Information

## Contact the DNA Data Bank:

## Email: DNADatabank@dfs.virginia.gov

## Phone: (804) 786-3789 Fax: (804) 786-9985

![](_page_38_Picture_6.jpeg)